# Universal Converter KA301 USB to RS-232 / 422 / 485 / TTL Multi Function Serial Signal Converter Ver 1.1

KA301 can transfer the RS232/422/485 or TTL serial interface signal to USB signal in order to reach the high speedy communication between serial equipments and computers. Besides, KA301 can use by PC USB interface to connect several of Factory Automation Equipments like PLC, HMI, Inverter, and various meters to reach the function of monitor and control, which provides free and various software for communicating test easily.

A USB converter is specially designed for industrial communication control and provides 4 serial communication functions, which is the best choice for automatic program design and engineering application.

#### - Features

- 1. Compact outline  ${\scriptstyle ``}$  streamline design  ${\scriptstyle ``}$  elegant style  ${\scriptstyle ``}$  convenient hand carry
- 2. Provided 3 kinds of converting connectors. Suitable for kinds of the communication interface shift.
- 3. It directly uses DC power that supplied by PC USB port without external powers avoid the inconvenient of connecting external power supply.
- 4. Speedy simple Plug-in and Using at once, without setting I/O site & IRQ.
- 5. Provided 3 kinds LED light of Link  ${\scriptstyle \times}$  TX  ${\scriptstyle \times}$  RX and can display the act situation.
- 6. Adopt separated and plug-in-out design to connect RS422/485.
- 7. Provided the protection of hardware device short circuit and circuit overload.
- Provided round terminal cable to connect PLC (Mitsubishi FX Series) directly, reducing the complication of wiring.

#### Accessories :

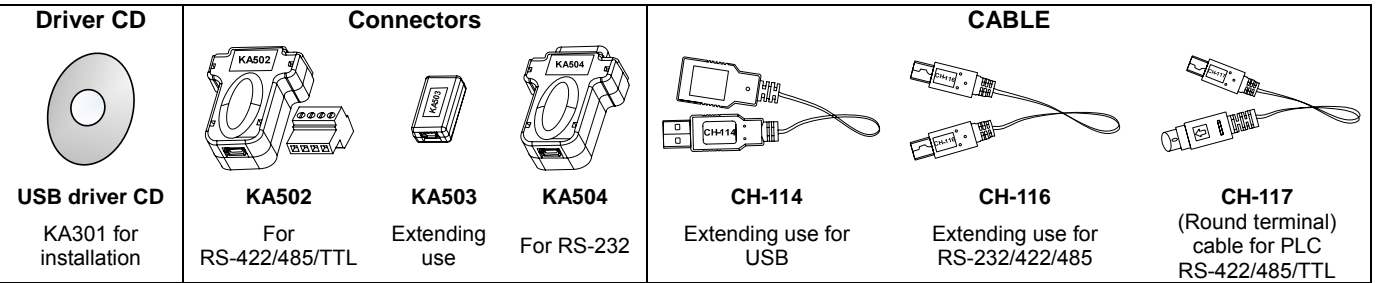

# - Specifications

| Power             | Supply DC 5V via USB port                                    | Baud rate                | 300~120K bps                                            |
|-------------------|--------------------------------------------------------------|--------------------------|---------------------------------------------------------|
| USB Interface     | USB 2.0                                                      | Data bit                 | 7 • 8 bit                                               |
| Serial Interface  | RS-232/422/485/TTL                                           | Stop bit                 | 1 \ 2 bit                                               |
| Flow Rate Control | None · Xon/Xoff                                              | Appositive bit           | None                                                    |
| The utmost        | t BS-422/485 : 1200 m Operating temperature 0~55°C(32~131°F) | 0~55℃(32~131°F)          |                                                         |
| transmitting      | RS-232 : 15 m                                                | Humidity                 | 5~95% RH                                                |
| uistance          |                                                              | Reserved                 | -20~85℃(-4~185°F)                                       |
| Transmitting Mode | RS-232/422/TTL : Full Duplex<br>RS-485 : Half Duplex         |                          | KA301 : 19.8 g<br>KA502 : 12.2 g                        |
| Serial Protection | Fuse \ 15KV ESD                                              | Net weight               | KA503 : 4.2 g                                           |
|                   | RS-232 : TXD \ RXD \ SG                                      |                          | KA504 : 11.0 g                                          |
| Serial Signal     | RS-422 : T+ \ T- \ R+ \ R-<br>RS-485 : DX+ \ DX-             | Approvals                | CE · RoHS                                               |
|                   | $TTL : 5V \cdot 5G \cdot DX + \cdot DX$                      | Drive program<br>support | Windows98/ME/2000/XP/VISTA,<br>MacOS8/9/OS-X, and Linux |

※ Before connect KA301 with PC, please install the USB driver at first.

### Dimensions

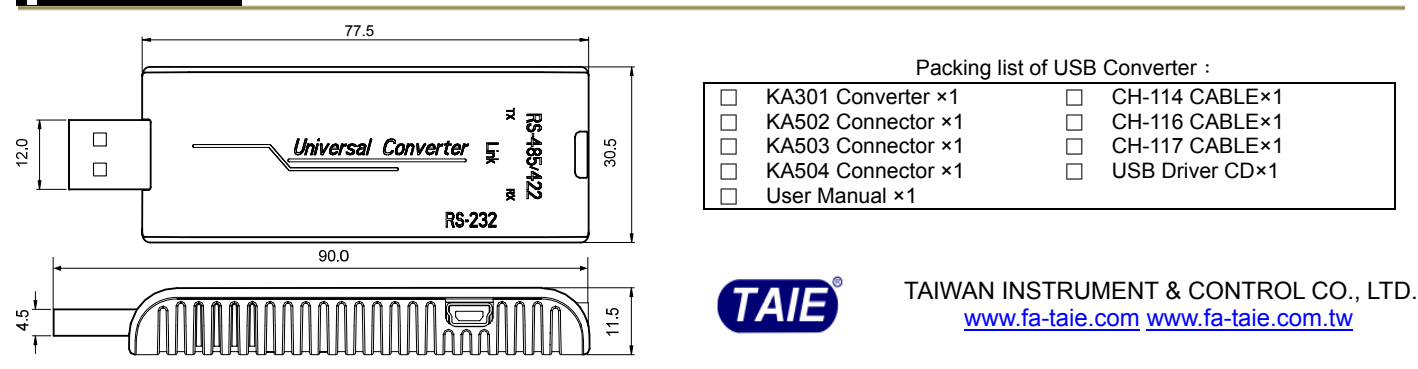

# Accessories explanation & Configurations

| Connectors |                                                                                                    | A A A A A A A A A A A A A A A A A A A                                                                                                    | KASO4<br>C<br>C<br>C<br>C                                                                                                    |
|------------|----------------------------------------------------------------------------------------------------|----------------------------------------------------------------------------------------------------|----------------------------------------------------------------------------------------------------|
| KA502      | KA502<br>g<br>g<br>g<br>g<br>g<br>g<br>g<br>g<br>g<br>g<br>g<br>g<br>g<br>g<br>g<br>g<br>g<br>g<br>g | Front : Separated plug-in-out terminal 4 pin<br>RS-422 serial signal , four wires (T- \ T+ \ R+<br>RS-485 serial signal , two wires (DX+ \ DX-)<br>TTL serial signal , four wires(5V \ D+ \ 5G<br>Behind : USB "mini-B" Receptacles "female" | Plugs-in     PIN     RS-485     RS-422     TTL <ul> <li>             R-)         </li></ul> 1 <li>             NC  <li>             T(-)  <li>             SV  <li>             D-)  <li>             Plugs-in  <li>             PIN             RS-485             RS-422  <li>             TTL  <li>             NC             T(-)  <li>             SV         </li> <li>             NC  <li>             T(+)         </li> <li>             DX+         <ul>             R(+)         </ul></li>             SG         </li>             A  <li>             DX-  <li>             R(-)  <li>             D         </li> </li></li></li></li></li></li></li></li></li></li> |
| KA503      |                                                                                                    | Front : USB "mini-B" Receptacles "female", as an<br>extending connector.<br>Behind : USB "mini-B" Receptacles "female", as an<br>extending connector                                                                                         | USB min-B Receptacles                                                                                                    |
| KA504      |                                                                                                    | Front : RS-232 Plugs "male" serial signal<br>(TXD \ RXD \ SG)<br>Behind : USB "mini-B" Receptacles "female"                                                                                                    | DB9 Plugs         PIN         RS-232         PIN         RS-232           RX         TX         SG         1         NC         6         NC           2         RXD         7         NC         3         TXD         8         NC           4         NC         9         NC         5         SG         5                                                                                                    |

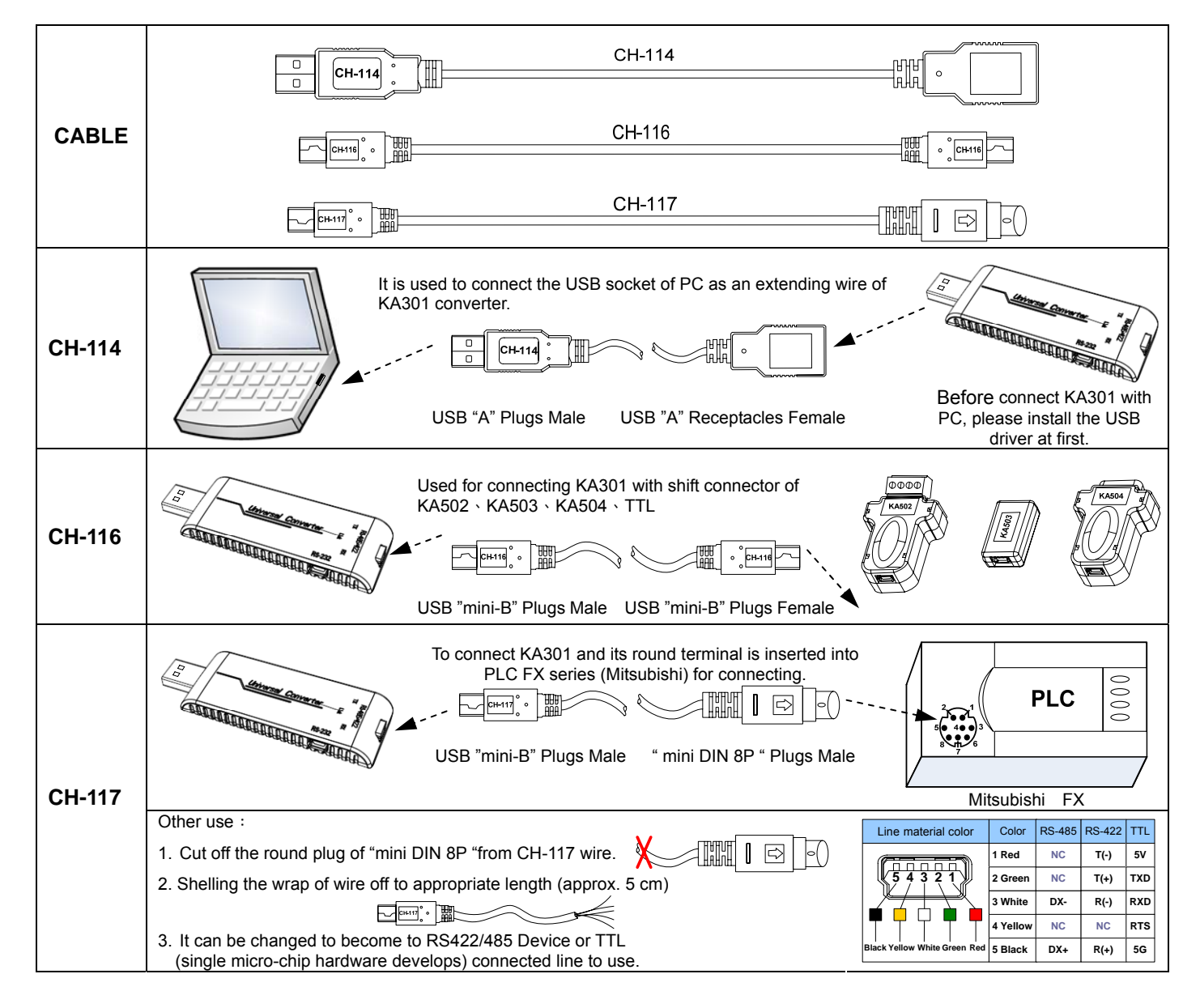

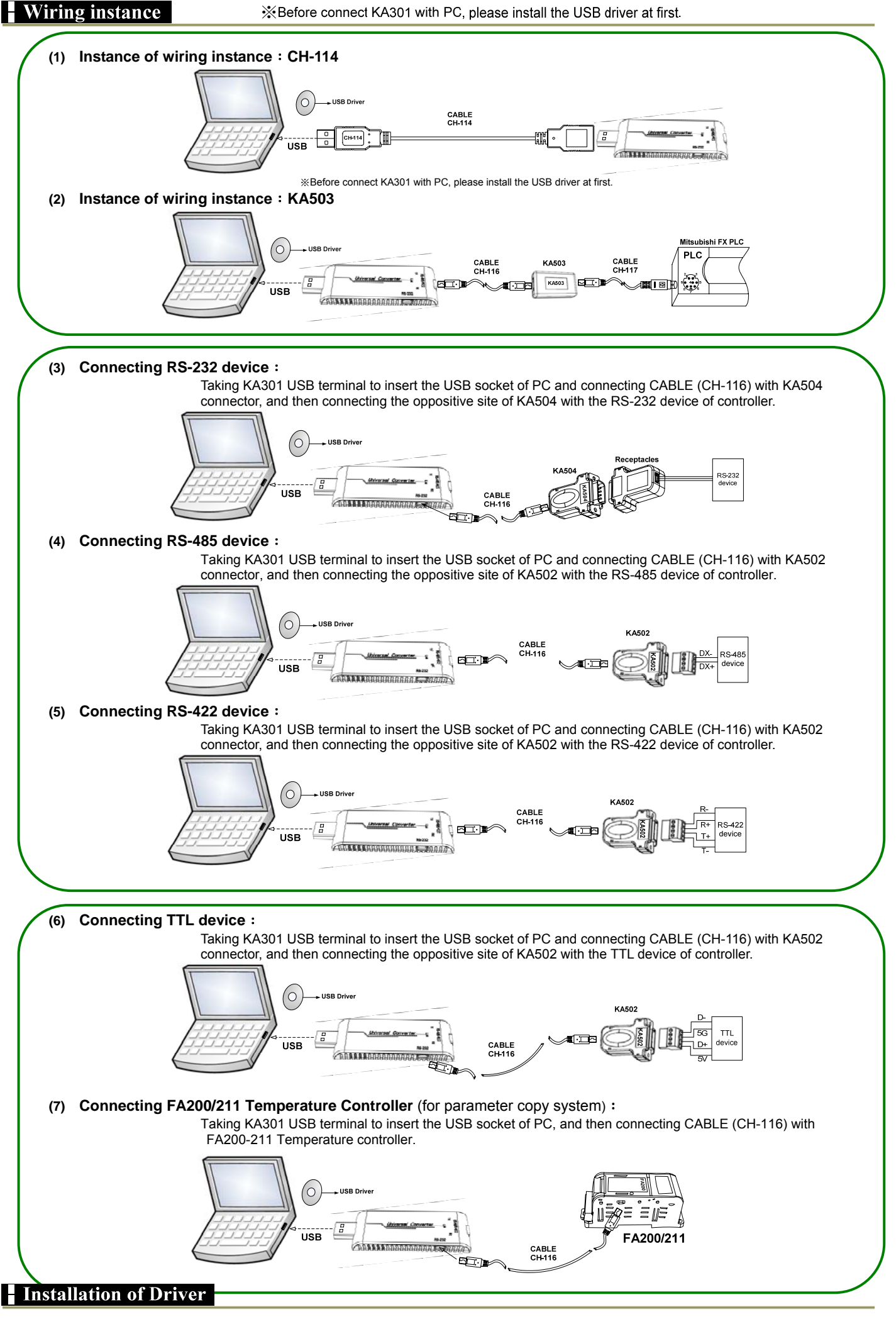

# 1.1 KA301 Universal Converter Installation

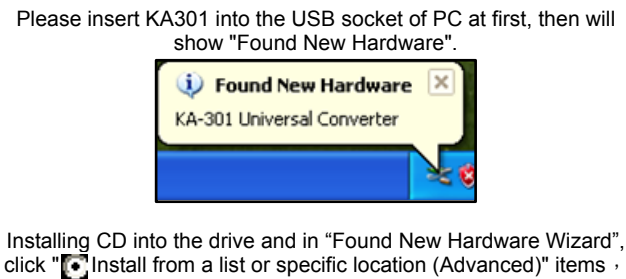

#### after that press Next>

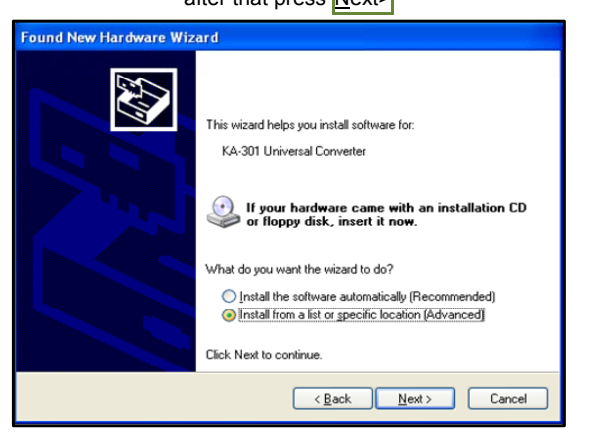

Click "Search for the best driver in these locations" items, and click " Search removable media (floppy, CD-ROM...) ", after that press Next>

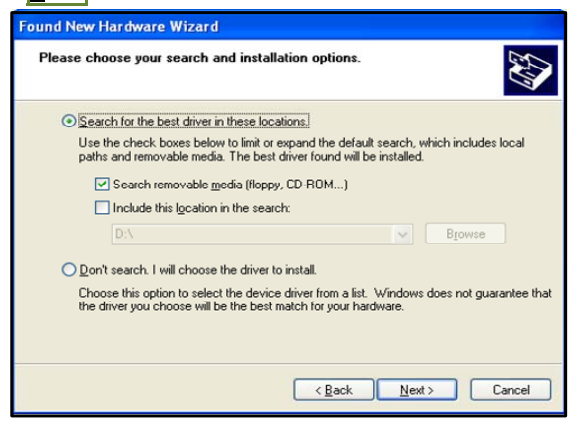

In "Found New Hardware Wizard", press Finish; than will complete the installation.

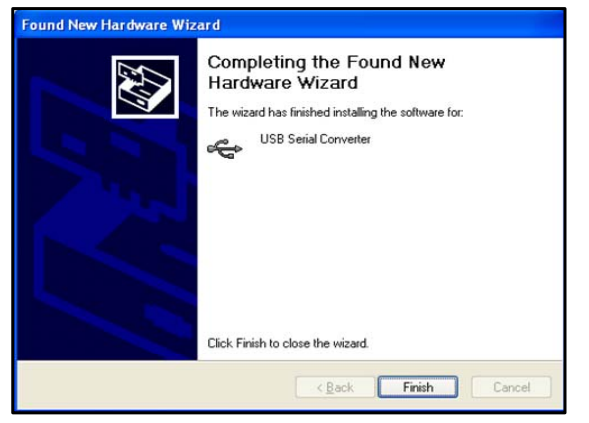

### **1.2 USB Serial Port Installation step**

It will automatically jump an elf window of "Found New Hardware

Wizard" after finished the USB serial Converter installation, click "Install the software automatically (Recommended)" after that press Next>

| Found New Hardware Wizard                                                                                                    |
|----------------------------------------------------------------------------------------------------|
| This wizard helps you install software for:<br>USB Serial Port<br>USB Serial Port<br>If your hardware came with an installation CD<br>of floppy disk, insert it now.<br>What do you want the wizard to do?<br>Install the software automatically [Recommended]<br>Install from a list or gpecific location (Advanced)<br>Click Next to continue. |
| < <u>Back</u> <u>N</u> ext> Cancel                                                                                                    |
| npleting the Found New Hardware Wizard, press Finish                                                                                                    |

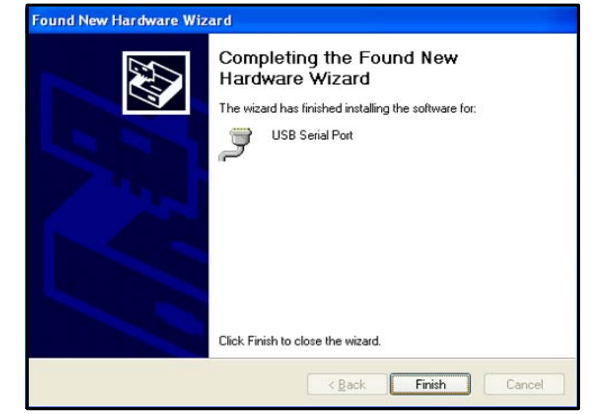

## **1.3 Search USB Serial Port**

Co

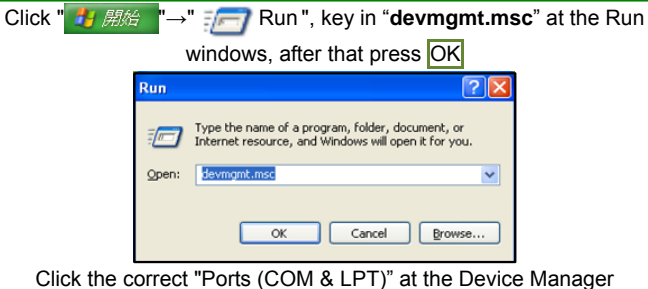

windows, it will find the USB Serial Port at once. For example: In this computer the USB Serial Port is COM4.

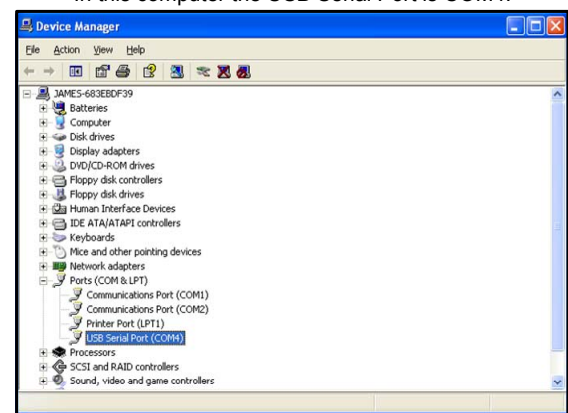

%This mean when you insert the KA301 Converter, the USB Serial Port will distribute in COM4.

## Parameter copy system (Operating FA200/211) controller

#### Parameter copy system instructions :

③ ID : The site of controller

- 1. It is better to apply for this function when customers use considerable quantities of controllers and request all the same parameters setting.
- 2. Selecting and setting a controller as a master controller and use the parameter copy system to read and save the data of this master controller.

Additional

- 3. Change the master controller into has been copied slave controllers and then retrieves the saved data to all slave controllers.
- 4. It will be saved a lot of time and manpower for the above operation.

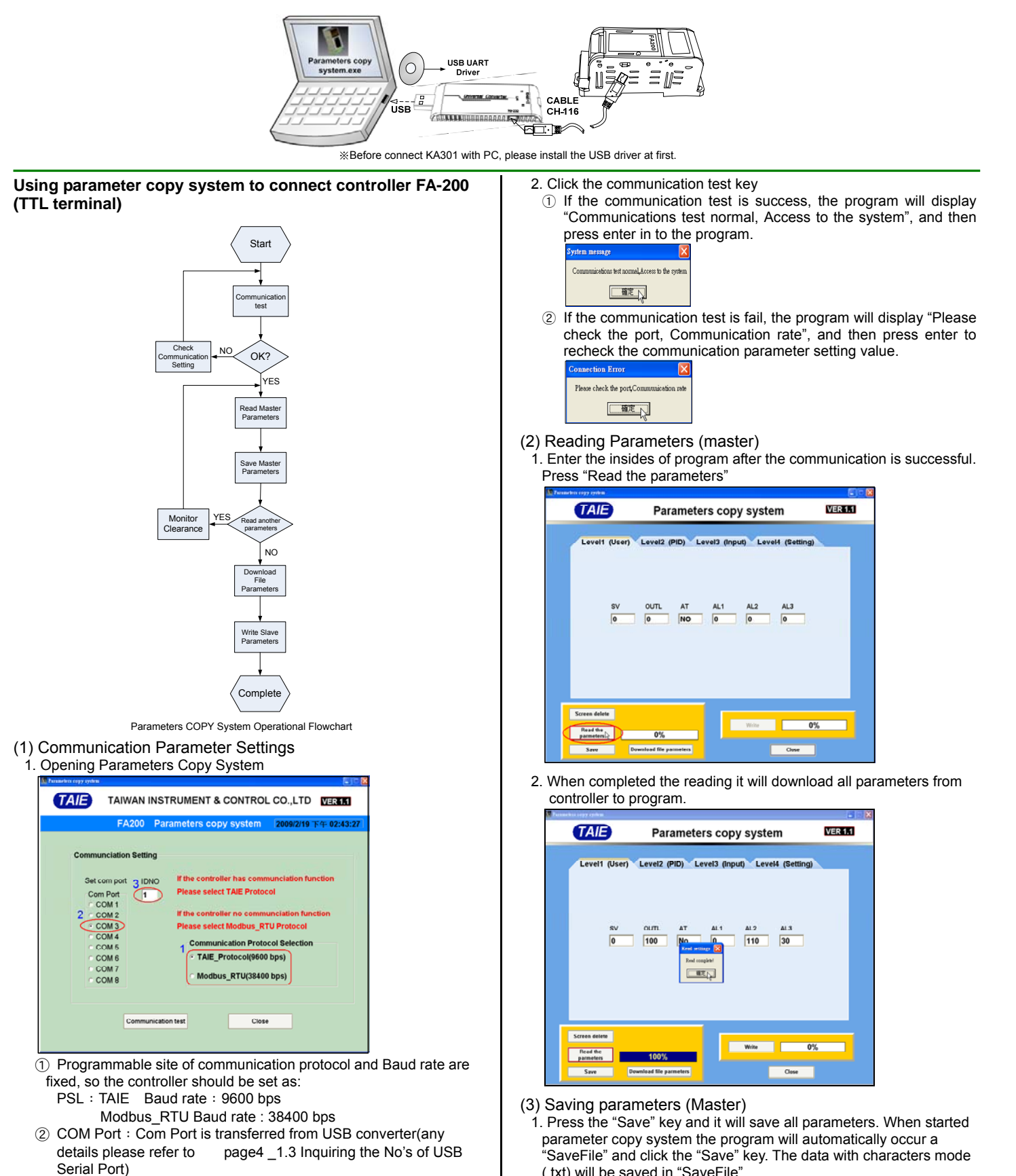

(.txt) will be saved in "SaveFile".

| TAILE              | Parameter       | Parameters copy system |                |  |
|--------------------|-----------------|------------------------|----------------|--|
| Level1 (User)      | Level2 (PID) Le | vel3 (Input) Le        | vel4 (Setting) |  |
|                    |                 |                        |                |  |
|                    |                 |                        |                |  |
| 81/                |                 | AI 1 AI 2              | 41.9           |  |
| 94                 | OUL AI          | ALT ALZ                | ALO            |  |
| 0                  | 100 No          | 0 110                  | 30             |  |
| 0                  | 100 No          | 0 110                  | 30             |  |
| 0                  | 100 No          | 0 110                  | 30             |  |
| 0                  | 100 No          | 0 110                  | 30             |  |
| 0                  | 100 No          | 0 110                  | 30             |  |
| 0<br>Screen delete | 100 No          | 0 110                  | 30             |  |
| Creen delete       | 100 No          | 0 110                  | 30             |  |

(p.s.) : 💪

in the installation file.

2. Key in the file name and click saving key

| 另存新宿    |                                                    |                                 |   |                | <u> 2 X</u> |
|---------|----------------------------------------------------|---------------------------------|---|----------------|-------------|
| 儲存於(1): | SaveFile<br>file 1 bot<br>file 2 bot<br>file 3 bot |                                 | × | + <b>€ * €</b> | ]+          |
|         | 檔名(11):<br>存檔類型(11):                               | file 3.txt<br>Text Files(*.txt) |   | •              | 儲存③<br>取消   |

#### 3. Press enter after saving

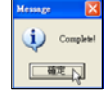

#### (4) Screen delete

Click the "Screen delete" key it will clear the parameters of all layers in order to download for another controller.

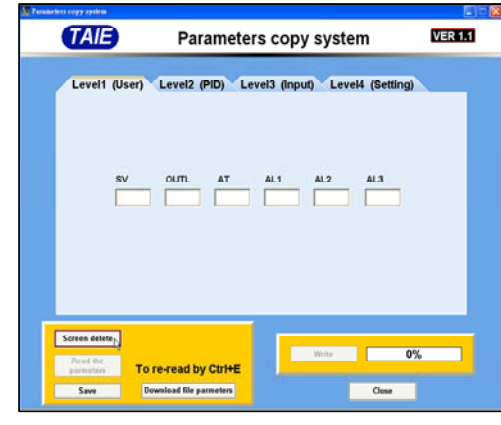

- (5) Download file parameters
- 1. Download the file parameters from the "SaveFile"

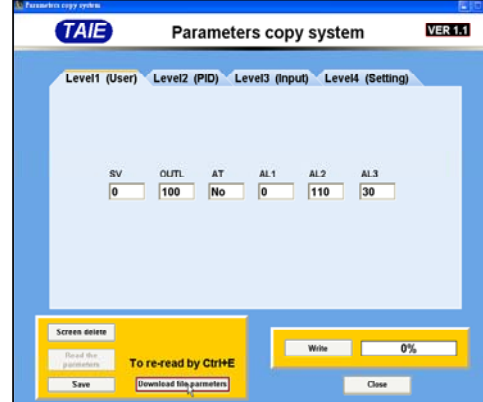

2. Download the file name of desiring writing

| 查詢(1):     | C SaveFile   | •    | + 🗈 💣 📰• |  |
|------------|--------------|------|----------|--|
|            | 🗊 file 1.txt |      |          |  |
| 我最近的文件     | file 2.txt   |      |          |  |
|            | ji nie 5.00  |      |          |  |
| <u> </u>   |              |      |          |  |
| 泉面         |              |      |          |  |
| $\geq$     |              |      |          |  |
| 我的文件       |              |      |          |  |
|            |              |      |          |  |
| 我的電腦       |              |      |          |  |
| <b>(</b> ) |              |      |          |  |
| 網絡上的芳都     |              |      |          |  |
|            |              | <br> |          |  |

3. Parameters download to PC and complete

| TAIE          | Parameters copy system                | VER 1.1  |
|---------------|---------------------------------------|----------|
| Level1 (User) | Level2 (PID) Level3 (Input) Level4 (5 | Setting) |
| ,             |                                       |          |
|               |                                       |          |
| ev            |                                       |          |
| 0             |                                       | )        |
|               | Complete                              |          |
|               | THE LA                                |          |
|               |                                       |          |
|               |                                       |          |
|               |                                       |          |
| Screen delete | Miles                                 | 02/      |
| Screen delete | re-read by Ctrl+E                     | 0%       |

(6) Writing parameters1. When click "Write" it will write the parameters that were downloaded parameters to controller.

| Parameters copy system |                      |                     | 8 5 🗙     |
|------------------------|----------------------|---------------------|-----------|
| TAIE                   | Paramete             | rs copy system      | VER 1.1   |
|                        |                      |                     |           |
| Level1 (User)          | Level2 (PID) Le      | vel3 (input) Level4 | (Setting) |
|                        |                      |                     |           |
|                        |                      |                     |           |
|                        |                      |                     |           |
|                        |                      |                     |           |
| sv                     | OUTL AT              | AL1 AL2             | 1.3       |
| 0                      | 100 No               | 0 110               | 30        |
|                        |                      |                     |           |
|                        |                      |                     |           |
|                        |                      |                     |           |
|                        |                      |                     |           |
|                        |                      |                     |           |
|                        |                      | 1                   |           |
| Screen delete          |                      |                     |           |
| Read the To            | re-read by Ctri+E    | Write               | 0%        |
| Save De                | wolead file sameters |                     | One       |
|                        |                      |                     |           |

2. It will jump a complete window when written successfully, press enter and complete.

| Level1 (U                                       | iser) Level2 (P | ID) Level3 (In   | put) Lev | el4 (Setting) |  |
|-------------------------------------------------|-----------------|------------------|----------|---------------|--|
| s                                               | V OLITL         | AT AL1           | AL2      | AL3<br>30     |  |
|                                                 |                 | Completer<br>BET |          |               |  |
|                                                 |                 |                  |          |               |  |
|                                                 |                 |                  | Write    | 100%          |  |
| Screen delete                                   |                 |                  |          |               |  |
| Screen delete<br>Read the<br>parameters<br>Save | To re-read by   | Ctr1+E           |          | Close         |  |

www.fa-taie.com.tw